Théâtre Firmin Gémier / Patrick Devedjian Espace Cirque | Théâtre La Piscine | Le Pédiluve

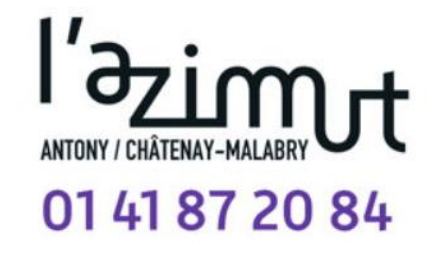

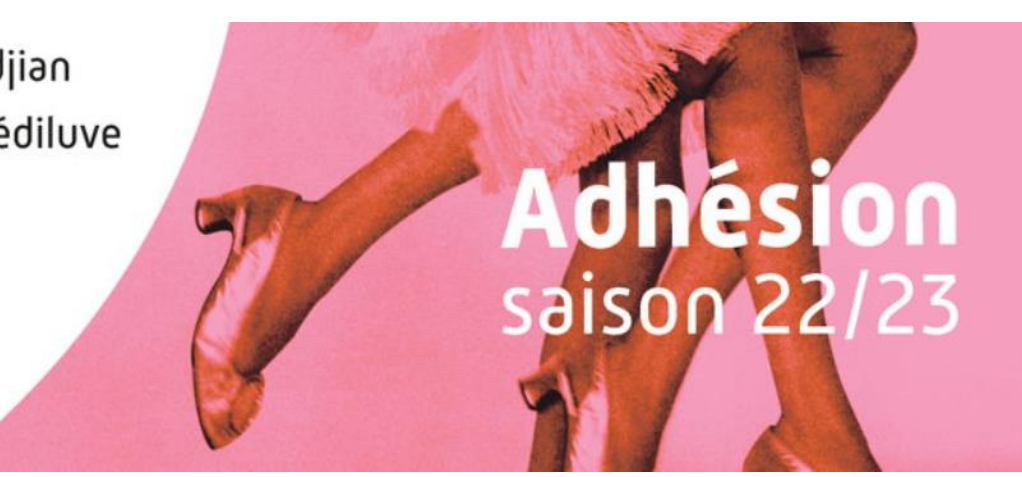

# Bienvenue sur la notice d'adhésion en ligne de L'Azimut

| 0/Avant de commencer                                                         | page 2  |
|------------------------------------------------------------------------------|---------|
| 1/Identification et gestion des co-adhérents                                 | page 3  |
| 2/Choix des formules d'adhésion                                              | page 6  |
| 3/Choix des spectacles                                                       | page 7  |
| 4/Récapitulatif des spectacles et attribution des formules à chaque adhérent | page 12 |
| 5/Placement et validation des adhésions                                      | page 13 |
| 6/Confirmation de commande                                                   | page 18 |
| 7/Et voilà, vous êtes adhérent à L'Azimut !                                  | page 19 |

#### **0/Avant de commencer**

Avant de vous lancer, nous vous conseillons d'avoir sélectionné vos spectacles et les dates associées sur papier libre au préalable.

En effet, pour permettre à tous de se connecter et avoir une meilleure gestion de la disponibilité des places, **le temps est limité** à 1h de connexion.

Le décompte vous sera indiqué en haut de la page tout au long de l'adhésion. Nous conseillons également de choisir les **dernières versions de Google Chrome et Mozilla Firefox** pour un fonctionnement optimal.

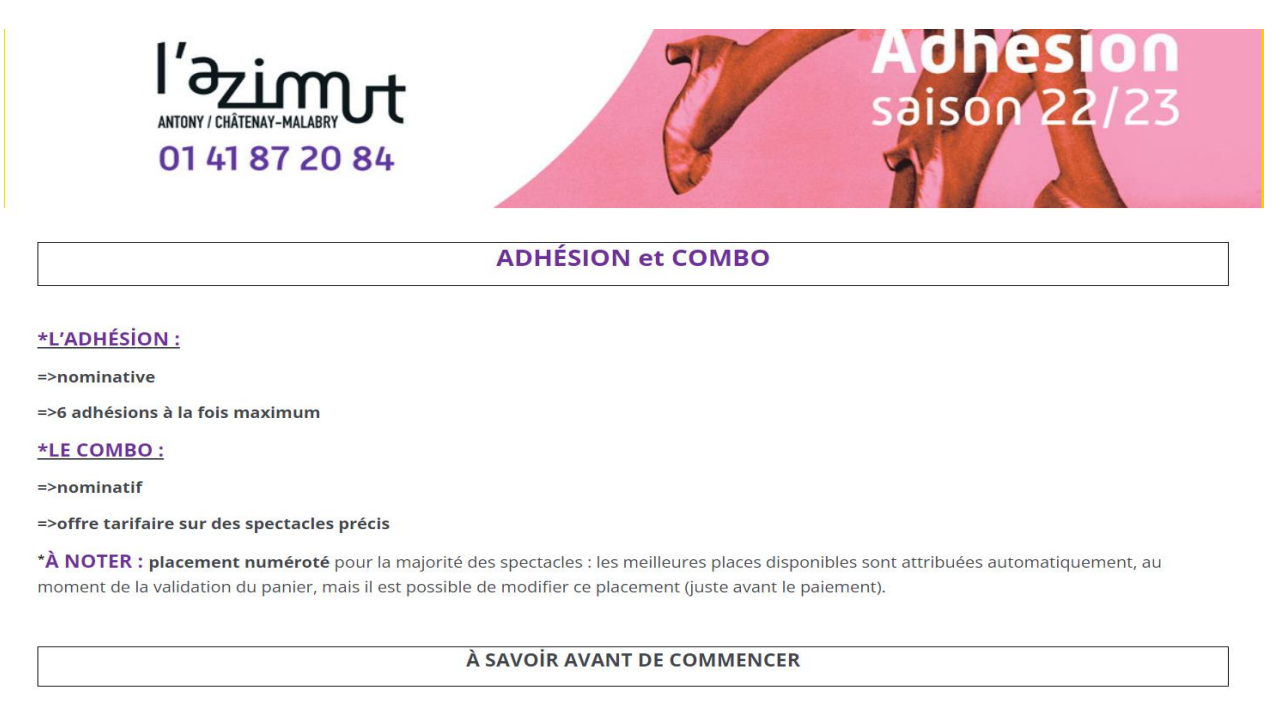

**\*TUTO ADHÉSION** (vidéo de 5 min)

**\*NOTICE** (document à consulter)

### **1/Identification et gestion des co-adhérents**

Si vous avez déjà un compte actif, renseignez votre adresse mail et votre mot de passe dans les champs dédiés. Si vous avez renseigné une adresse mail au service billetterie pour recevoir nos actualités sans jamais prendre vos places en ligne, sachez que vous avez déjà un compte chez nous qu'il faut alors activer en cliquant sur « **mot de passe oublié** ».

| Mon compte    |                                               | × |
|---------------|-----------------------------------------------|---|
| Espace Client |                                               |   |
|               | Connectez-vous                                |   |
|               | E-mail ou Identité ID                         |   |
|               | Mot de passe                                  |   |
|               | Se connecter                                  |   |
|               | Mot de passe oublié ?                         |   |
|               | Vous n'avez pas encore de compte ? S'inscrire |   |
|               |                                               |   |

Si vous n'avez pas communiqué votre adresse mail au théâtre, cliquez sur « **S'inscrire** » et remplissez toutes vos coordonnées. N'oubliez pas de cocher les cases Newsletter et Courrier si vous souhaitez recevoir nos programmes, actualités et offres tarifaires !

| Mon compte                                                                                                    | × |
|----------------------------------------------------------------------------------------------------|---|
| Espace Client                                                                                                    |   |
| Inscrivez-vous                                                                                                    |   |
| Mon compte Mes infos Mon adresse Me contacter Valider                                                                 |   |
| E-mail ou Identité ID                                                                                                 |   |
| Confirmer l'e-mail                                                                                                    |   |
| Mot de passe                                                                                                    |   |
| Confirmer le mot de passe                                                                                             |   |
| Votre mot de passe doit comprendre minimum 6 caractères dont une majuscule, une minuscule et un<br>chiffre<br>Suivant |   |
| J'ai déjà un compte ? Se connecter                                                                                    |   |

Après vous être identifié, une nouvelle fenêtre s'ouvre et vous invite à consulter la liste de vos co-adhérents ou à en ajouter. A la fin de l'adhésion en ligne, vous n'aurez plus qu'à attribuer à chaque adhérent sa formule d'adhésion.

| Gestion de mes co-adhérent | nts                | ×      |
|----------------------------|--------------------|--------|
| Gestion de me              | ies co-adhérents   |        |
| 🕀 Ajouter un no            | ouveau co-adhérent |        |
| 🕂 Liste de mes             | s co-adhérents     |        |
|                            |                    | Fermer |

#### 2/Choix des formules d'adhésion

Sélectionnez les formules que vous avez choisies et les tarifs associés, en fonction des réductions que nous proposons si vous en bénéficiez. Nous vous en rappelons la liste en bas de la page.

C'est également ici que vous pourrez choisir vos **Combos** et vos **Pass.** Cliquez sur le bouton « **Je valide mes formules** » pour passer à la suite.

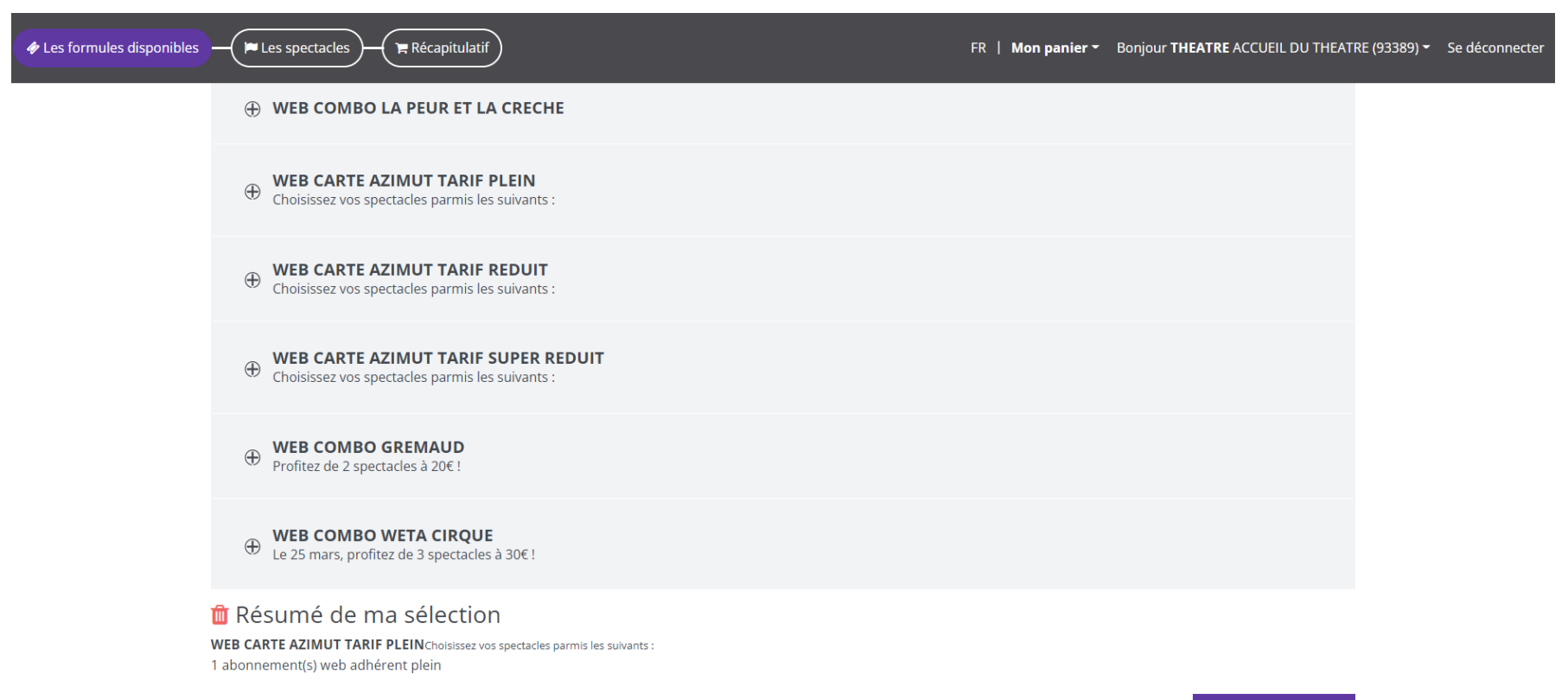

Je valide mes formules

## 3/Choix des spectacles

Sur cette interface, plusieurs informations sont à votre disposition :

En haut à gauche : un rappel du déroulé des étapes de l'adhésion (choix des formules, choix des spectacles et récapitulatif) En haut à droite : votre panier et les informations de connexion

En haut au centre : le temps que vous avez pour sélectionner vos spectacles

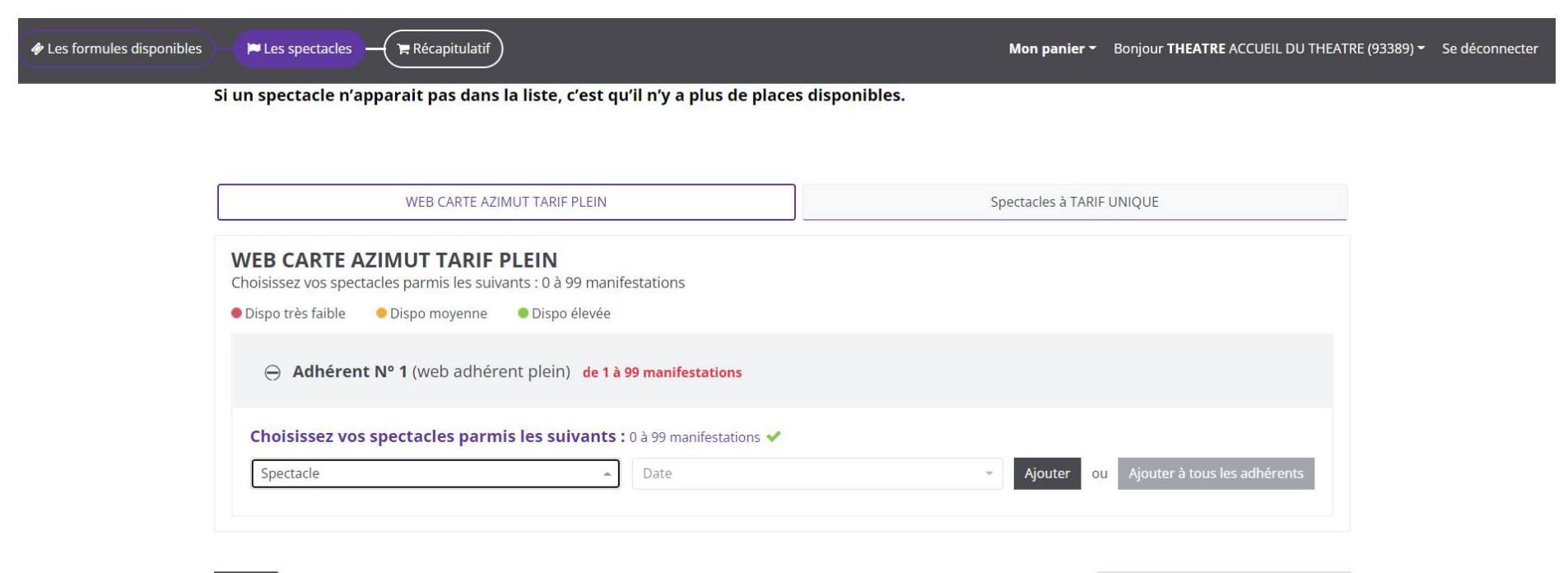

Retour

Je valide mes choix de manifestations

**Choisissez vos spectacles** et pour chacune des formules s'il y en a plusieurs. Ils sont indiqués dans **l'ordre alphabétique**. Vous pouvez également taper les premières lettres du spectacle dans la barre de recherche juste au-dessus.

**Choisissez votre date** s'il y en a plusieurs.

Ajoutez le spectacle uniquement pour vous ou également pour vos co-adhérents en cliquant sur « Ajouter à tous les adhérents ». Cette option est accessible pour les adhérents ayant choisi une formule et un tarif identiques. Si chaque adhérent a un tarif différent, il sera nécessaire de sélectionner à chaque formule sa liste de spectacles.

| Les formules disponibles | )—(       |                                      |   |                                     | Mon panier <del>-</del> |
|--------------------------|-----------|--------------------------------------|---|-------------------------------------|-------------------------|
|                          |           | Spectacle                            |   |                                     |                         |
|                          | Si un     | (La bande à) Laura                   |   | l n'y a plus de places disponibles. |                         |
|                          |           | (V)ivre                              |   |                                     |                         |
|                          |           | 7 minutes                            |   |                                     |                         |
|                          |           | Aldebert                             |   |                                     |                         |
|                          |           | Anima                                |   |                                     | Spectacles à TAR        |
|                          |           | Carte blanche "Hommage a Ousmane Sy" |   |                                     |                         |
|                          | 14/       | Cartoon                              |   |                                     |                         |
|                          | <b>VV</b> | Derrière le hublot se cache          |   | tations                             |                         |
|                          | Ch        | En attendant le grand soir           |   |                                     |                         |
|                          | • 0       | En sourdine                          |   |                                     |                         |
|                          |           | Encantado                            |   |                                     |                         |
|                          |           | Esquive                              |   | manifestations                      |                         |
|                          |           | Farangi / Siguiera Lima              |   |                                     |                         |
|                          |           | Féministe pour homme                 |   |                                     |                         |
|                          |           | Fiana Manhat                         | • | - à 99 manifestations 🗸             |                         |
|                          |           | Spectacle                            |   | Date                                | - Ajouter d             |
|                          |           |                                      |   |                                     |                         |
|                          |           |                                      |   |                                     |                         |

Retour

À noter : le spectacle que vous souhaitiez n'apparait pas dans la liste ? C'est qu'il a été victime de son succès... mais nous avons tout prévu ! Une fois votre adhésion en ligne terminée, rendez-vous sur la plateforme de vente de places à l'unité pour vous inscrire sur une liste d'attente en ligne.

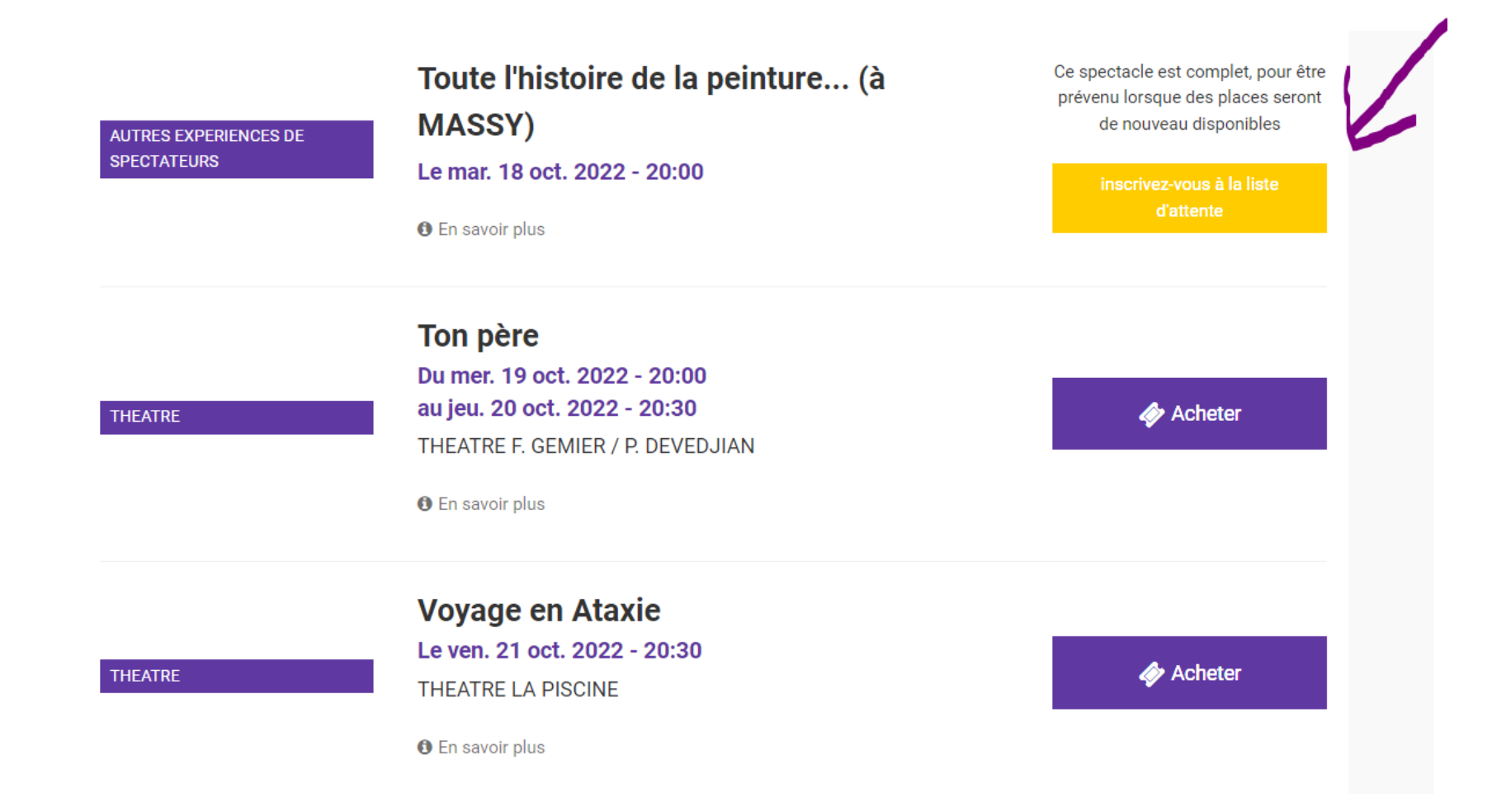

Le récapitulatif des formules choisies apparait dans les onglets de gauche. Sur la droite se trouve l'onglet pour les spectacles hors adhésion. Vous pouvez y choisir un de nos spectacles à tarif unique.

| Les formules disponibles | Eles spectacles (FRécapitulatif)                                                                     | Mon panier <del>~</del> | Bonjour <b>THEATRE</b> ACCUEIL DU THEATR | E (93389) 👻 Se déconnecter |
|--------------------------|----------------------------------------------------------------------------------------------------|-------------------------|------------------------------------------|----------------------------|
|                          | WEB CARTE AZIMUT TARIF PLEIN                                                                         | Spectacles à TARIF      |                                          |                            |
|                          | Offre hors adhésion                                                                                  |                         |                                          |                            |
|                          | Choisissez un ou plusieurs spectacles en supplément de votre/vos adhésion(s).<br>Atelier house dance |                         | Choisir ce spectacle                     |                            |
|                          | The Amazing Keystone Big Band                                                                        |                         | Choisir ce spectacle                     |                            |
|                          | Skreens                                                                                              |                         | Choisir ce spectacle                     |                            |
|                          | La petite casserole d'Anatole                                                                        |                         | Choisir ce spectacle                     |                            |
|                          | Finale du concours international                                                                     |                         | Choisir ce spectacle                     |                            |

Il est également possible d'ajouter des places supplémentaires pour des personnes non adhérentes qui vous accompagnent sur un de vos spectacles en cliquant sur « **Ajouter des places supplémentaires** ».

Une fois que vous avez sélectionné le nombre de spectacles que vous souhaitiez, vous pouvez cliquer sur le bouton « Je valide mes choix de manifestations » pour passer à la suite.

|                                                                    |                                                                                                    | EIN                         |                |          |                   |                                        |
|--------------------------------------------------------------------|----------------------------------------------------------------------------------------------------|-----------------------------|----------------|----------|-------------------|----------------------------------------|
| bisissez vos spectad                                               | cles parmis les suivant                                                                             | s : 0 à 99 manifestatio     | ns             |          |                   |                                        |
| vispo très faible                                                  | 🖲 Dispo moyenne 🛛 🏾                                                                                 | Dispo élevée                |                |          |                   |                                        |
|                                                                    |                                                                                                    |                             |                |          |                   |                                        |
|                                                                    |                                                                                                    |                             |                |          |                   |                                        |
| Adhérent I                                                         | Nº 1 (web adhérent                                                                                  | plein) <b>1</b> de 1 à 99 n | nanifestations |          |                   |                                        |
| ⊖ Adhérent M                                                       | N° 1 (web adhérent                                                                                  | plein) <b>1</b> de 1 à 99 n |                |          |                   |                                        |
| Adhérent M     Choisissez vos s                                    | N° 1 (web adhérent<br>pectacles parmis l                                                            | es suivants : 0 à 99        | manifestations |          | Aioutor           | Aigutor à tous los adhérant            |
| Adhérent   Choisissez vos s  Spectacle                             | N° 1 (web adhérent<br>pectacles parmis l                                                            | es suivants : 0 à 99        | manifestations |          | Ajouter ou        | Ajouter à tous les adhérent            |
| Adhérent      Choisissez vos s     Spectacle Esquive - dimanche 2  | <b>Nº 1</b> (web adhérent<br><b>pectacles parmis l</b><br>26 mars 2023 16:00 - CA                   | les suivants : 0 à 99       | manifestations | <u>^</u> | Ajouter ou        | Ajouter à tous les adhérent<br>14.00 € |
| Adhérent M     Choisissez vos s     Spectacle Esquive - dimanche 2 | <b>Nº 1</b> (web adhérent<br>pectacles parmis l<br>26 mars 2023 16:00 - CA<br><u>upplémentaires</u> | es suivants : 0 à 99        | manifestations |          | <b>Ajouter</b> ou | Ajouter à tous les adhérent<br>14.00 € |

Retour

Je valide mes choix de manifestations

#### 4/Récapitulatif des spectacles et attribution des formules à chaque adhérent

Dernière étape avant de valider vos adhésions !

Les adhésions sont nominatives. Une formule correspond donc à un adhérent. Vous avez déjà renseigné le nom de vos coadhérent à la première étape. Vous pouvez les retrouver dans le menu déroulant intitulé « Cliquez ici pour choisir un nom d'adhérent » et leur attribuer la formule correspondante.

Si vous avez oublié un co-adhérent ou si vous souhaitez effectuer une modification, cliquez sur le bouton gris « Ajouter un co-adhérent ».

Sur cette interface, vous pouvez également vérifier les spectacles que vous avez sélectionnés pour chaque formule et les prix associés en cliquant sur « **voir le détail** ».

| Adhérent Nº 1<br>WEB CARTE AZIMUT TARIF PLEIN<br>web adhérent plein |         |
|---------------------------------------------------------------------|---------|
| Cliquez ici pour choisir un nom d'adhérent                          | •       |
| CARTE AZIMUT 20€ 22/23 (20.00 €)                                    |         |
| voir le détail                                                      |         |
| <b>Esquive</b><br>dimanche 26 mars 2023 16:00                       | 14.00€  |
| 1 places                                                            | 14.00 € |

| Adhérent N° 2<br>WEB CARTE AZIMUT TARIF REDUIT<br>web adhérent reduit |         |
|-----------------------------------------------------------------------|---------|
| Cliquez ici pour choisir un nom d'adhérent                            | •       |
| CARTE AZIMUT 15€ 22/23 (15.00 €)                                      |         |
| voir le détail                                                        |         |
| Illusions perdues<br>vendredi 20 janvier 2023 20:30                   | 12.00€  |
| 1 places                                                              | 12.00 € |

# 5/Placement et validation des adhésions

Le placement est numéroté pour la plupart des spectacles.

Les meilleures places disponibles vous sont attribuées automatiquement, mais vous pouvez, sur cette interface, modifier vos fauteuils.

| Le placement se fait autom                                 | it automatiquement en fonction des meilleures places disponibles (et côte à côte si vous êtes<br>plusieurs). Toutefois vous pouvez modifier ces places en cliquant sur placement. |                               | Mon placement $\ominus$ |  |
|------------------------------------------------------------|----------------------------------------------------------------------------------------------------|-------------------------------|-------------------------|--|
| <b>Esquive</b><br>dimanche 26 mars 2023 16:00              |                                                                                                    | Voir / Modifier mon placement | Rang B Place 22         |  |
| <b>Illusions perdues</b><br>vendredi 20 janvier 2023 20:30 |                                                                                                    |                               | placement libre         |  |

Mode d'obtention unique : les adhésions ne sont pas envoyées par courrier. Elles sont à retirer aux guichets de nos deux théâtres à nos horaires d'ouverture, ou bien le soir de votre premier spectacle sur le lieu de la représentation, et sur présentation des justificatifs si des réductions ont été sélectionnées.

Pour passer au paiement, vous devez accepter nos **conditions générales de ventes** que vous pouvez également consulter sur notre site internet à tout moment. Ensuite cliquez sur « Payer mes adhésions ».

Mode d'obtention

Retrait au guichet

**Total**: 2 places 61.00 €

✓ J'accepte les conditions générales de vente (voir les conditions)

Retour

Payer mes adhésions

Un dernier récapitulatif vous est proposé en vous indiquant cette fois-ci le nombre de places par spectacle. Si vous constatez une erreur, vous pouvez encore revenir en arrière.

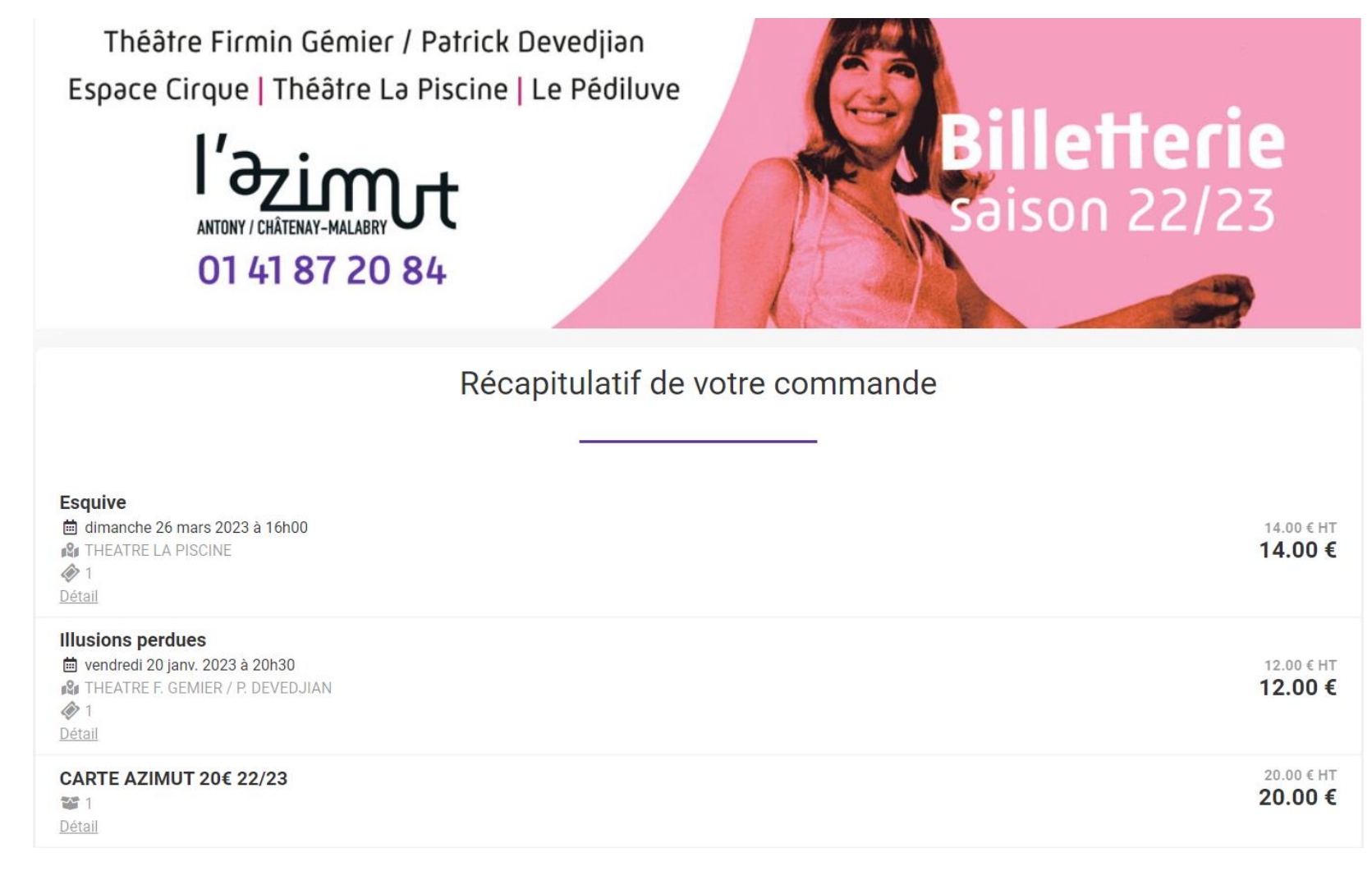

Juste en dessous, choisissez votre moyen de paiement en sélectionnant le bouton « payez par carte bancaire » puis « payer le solde ».

Si vous avez un **acompte**, c'est également sur cette page que l'option vous est proposée.

Pour utiliser tout ou une partie de cet acompte, cliquez dessus et choisissez la somme exacte avec le curseur. Par défaut, c'est le montant total de votre acompte qui vous est indiqué.

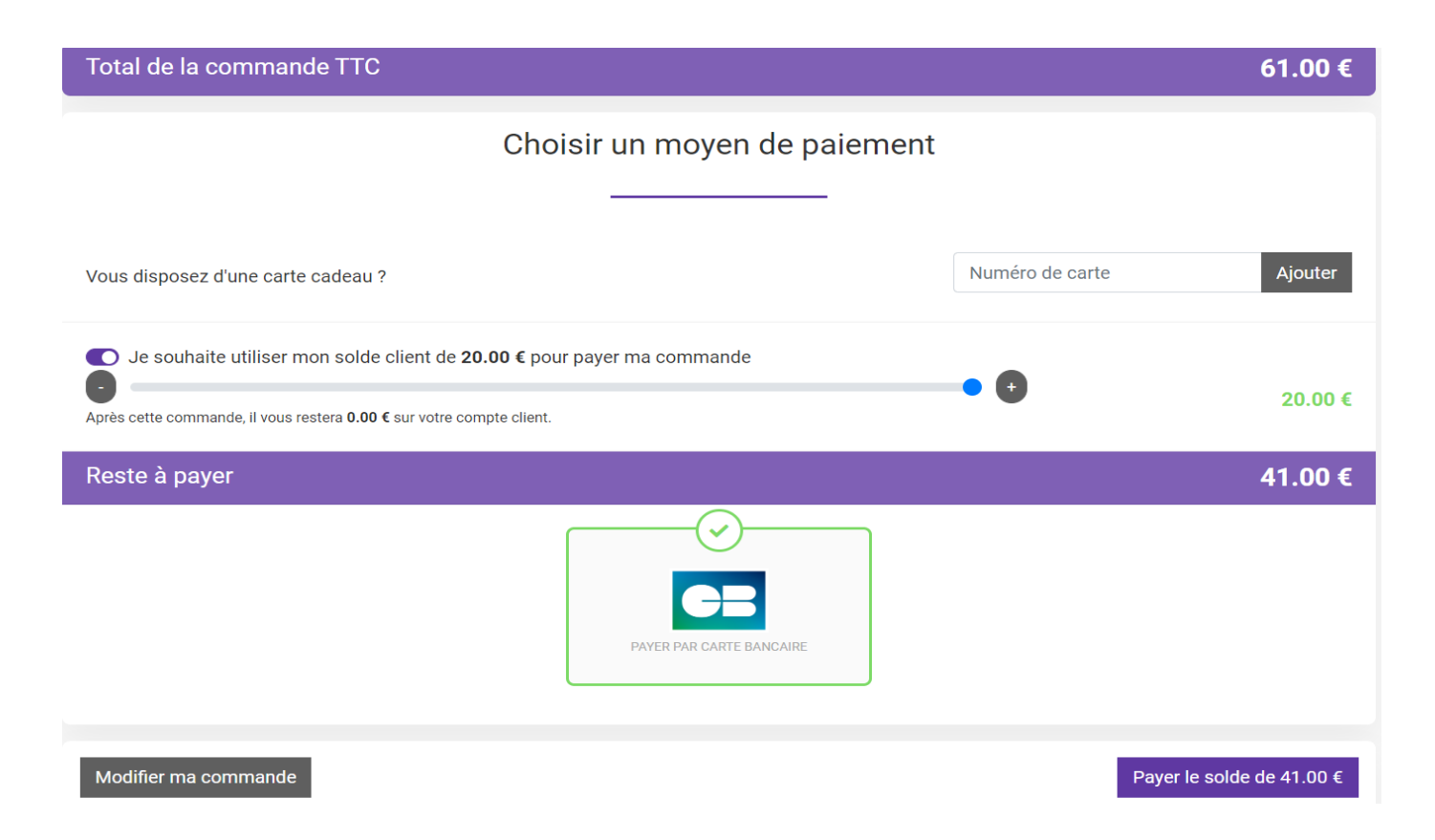

Vous arrivez ensuite sur l'interface de vente de notre prestataire **Paybox**. L'ensemble des phases de paiement est totalement crypté et protégé. La transaction est donc sécurisée.

| Verifone                                                                                                    | 📔 Français |
|----------------------------------------------------------------------------------------------------|------------|
| Résumé de la transaction                                                                                                    |            |
| Association TheATRE FIRMIN GEMIER LA PISCINE           Réference de la transaction         Immsréf 342 PBx.23408.131331.637289566564517898           Montant         125,00 EUR |            |
| Choisissez votre moyen de palement                                                                                                    |            |
| Sélectionnez un moyen de paiement ci-dessous                                                                                                    |            |
|                                                                                                    |            |
| Paybox Services® Infos Sécurité SSL                                                                                                    | Annuler    |

Il est possible que votre banque vous demande un code pour valider le paiement. **Pensez à avoir votre téléphone près de vous** pendant votre prise d'adhésion.

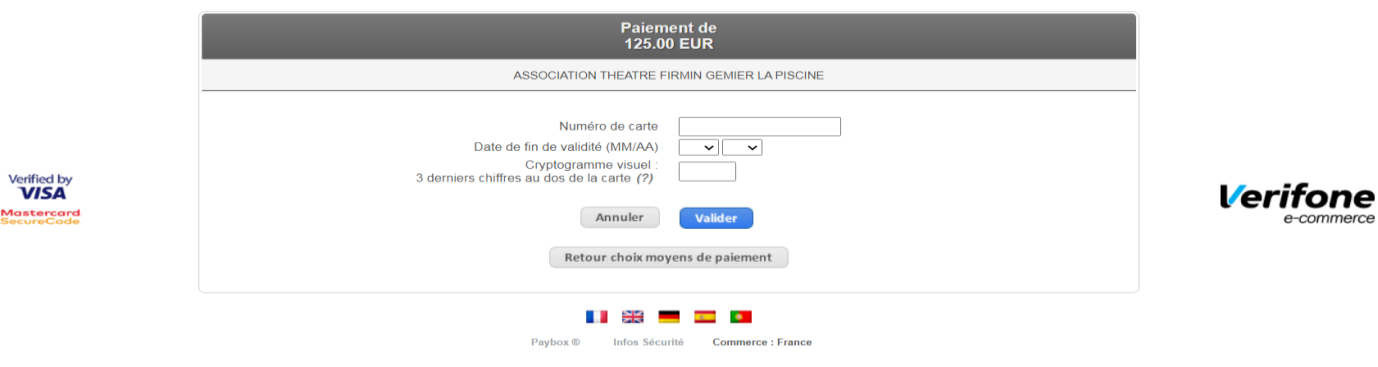

Si votre banque adhère au programme de sécurisation des paiements Verified by Visa ou SecureCode Mastercard après avoir cliqué sur « VALIDER », vous verrez alors un nouvel écran s'afficher, invitant à vous authentifier avec un code différent de votre « code confidentiel carte ».

### 6/Confirmation de commande

Quelques minutes après la validation de vos adhésions, un mail de confirmation vous est envoyé et à l'adhérent principal si vous êtes plusieurs (consultez vos courriers indésirables).

Vous y trouverez plusieurs informations :

-un récapitulatif de vos spectacles avec les dates correspondantes et une indication sur le placement

-votre numéro de commande et le total que vous avez réglé en ligne

-les modalités d'obtention des billets

# 7/Et voilà, vous êtes adhérent à L'Azimut !

En tant qu'« Azimuté », vous conservez votre tarif préférentiel d'adhérent toute l'année, ainsi que des réductions pour nos autres propositions (ateliers, espaces restauration, etc.) avec toute la liberté et la souplesse qu'offre notre Carte Azimut !

Vous vous êtes trompé de date ou de spectacle lors de votre prise d'adhésion ? Contactez-nous rapidement et nous ferons le nécessaire !

Sachez aussi que nous proposons des **échanges gratuits** tout au long de l'année et ce jusqu'au soir-même (sur présentation du billet, dans la limite des places disponibles).

Nous espérons que cette notice vous aura aidé dans votre prise d'adhésion. Pour plus d'information contactez-nous au **01 41 87 20 84** à nos horaires d'ouverture, nous vous renseignerons avec plaisir.

Merci de votre confiance et à très bientôt à L'Azimut. 😊

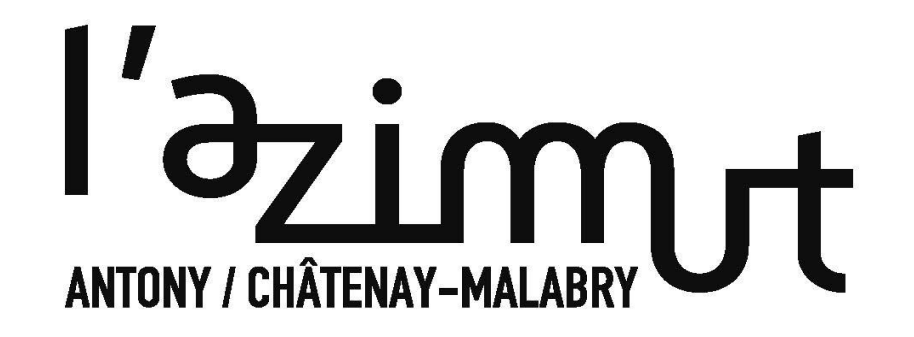